## Connecticut Early Childhood Professional Registry

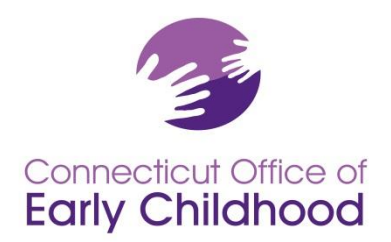

450 Columbus Blvd, Suite N304 • Hartford, CT 06103 800-832-7784 • www.ct.gov/oec

## Identifying Qualified Staff Members (QSM) and Calculating Program Compliance In the Connecticut Early Childhood Professional Registry

Part 1 of this document explains how to use INDIVIDUAL staff data in the Registry for PROGRAM QSM compliance (see <u>General</u> <u>Policy GP A-01</u>).

Part 2 of this document explains how to set up your program and keep it maintained (see General Policy GP A-03).

Use this document after reviewing the Instructions – Program Administrators on the homepage at www.ccacregistry.org.

Part 1: Taking Individual Designated QSM Data and Assessing Program QSM Compliance

The Registry takes education data for each confirmed staff member and applies the legislation rules. The result confirms whether or not the individual is **QSM eligible** AND, if so, provides a **QSM expiration date** based on their qualifying education. The Registry does this for you, but you must designate the staffer as a Teacher and as QSM for each classroom (see part 2).

| Expiration Date | Description                                                                                           |
|-----------------|----------------------------------------------------------------------------------------------------|
| 12/31/2099      | Qualifying degree: includes individuals grandfathered on June 30, 2015; individuals with bachelor     |
|                 | degrees or higher in ECE; individuals with current early childhood teacher certification; individuals |
|                 | with B level ECTC.                                                                                    |
| 06/30/2025      | Qualifying degree: On June 30, 2015 legislation grandfathered a small number of individuals who held  |
|                 | associate degrees and had been at their state funded program since 1995 or earlier. Per legislation,  |
|                 | these individuals are recognized with a QUALIFYING DEGREE only until 06/30/2025.                      |
| 06/30/2021      | Non Qualifying Degree: Individuals who have an associate degree (or higher but not in one of the      |
|                 | qualifying categories) plus 12 ECE credits.                                                           |
| 06/30/2018      | Individuals with a current CDA credential plus 12 credits.                                            |

Your <u>Staff Qualifications Detail Report</u> (under Program Administration - Program Reports) provides a quick at-a-glance of INDIVIDUAL level detail. For PROGRAM compliance: The <u>Designated QSM Compliance Report for State Funded Programs</u> tells how many classrooms are built in each possible age category, which have designated QSMs, QSM expirations summaries, and overall compliance. The OEC releases a version of this report without the classroom and QSM detail each month. The <u>Designated QSM Summary Report for State Funded Programs</u> provides an at-a-glance of program compliance.

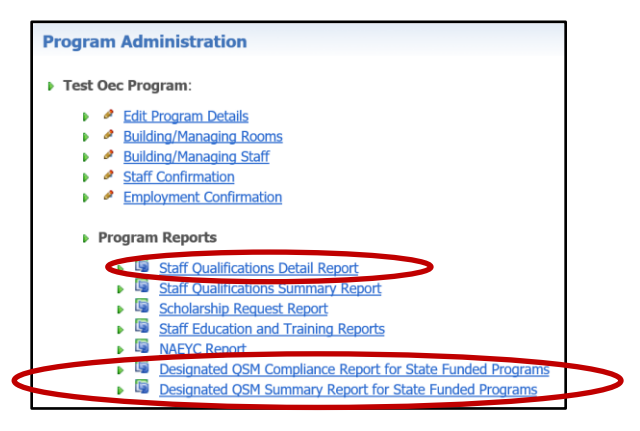

**Credential or Endorsement Expirations:** Note that some staff may meet a QSM expiration date based on a credential or endorsement that expires such as a CDA credential or teaching endorsement. The Registry automatically sends an email in advance of the expiration to warn the user so he/she can submit a renewal, and another email when the item expires. At expiration, the item is automatically deleted from the user's account. **QSM expiration can drop or change date based on this which, in turn, can cause a program to show as noncompliant if that person was a designated QSM used to reach a benchmark. Don't forget to send in renewals well in advance of expiration!** 

Remember that your classrooms serving any combination of infants, toddlers or preschoolers PLUS <u>designated</u> QSM expirations are used to assess the benchmarks. Each I/T/PS classroom must have a designated QSM, not just the state funded classrooms.

For example, in order for your program to be compliant July 1, 2018, all I/T/PS classrooms must have a designated QSM, at least 50% of your <u>designated QSMs</u> must meet a QUALIFYING DEGREE option, and the remaining designated QSMs a NON QUALIFYING DEGREE.

To be compliant July 1, 2021, all I/T/PS classrooms must have a designated QSM and 100% of your <u>designated QSMs</u> must meet a QUALIFYING DEGREE option. The screen shot below illustrates these benchmarks.

| Designated QSM Summary Report for State Funded Programs |                                                                                                    |                            |                                |                     |                          |  |
|---------------------------------------------------------|----------------------------------------------------------------------------------------------------|----------------------------|--------------------------------|---------------------|--------------------------|--|
| Test OEC Program 1914 Last Updated: 09/27/2017          |                                                                                                    |                            |                                |                     |                          |  |
|                                                         |                                                                                                    |                            |                                |                     |                          |  |
| Participant Name                                        | Participant ID                                                                                                    | <b>QSM Expiration Date</b> | QSM Note                       | Designated QSM Room | <b>Classroom Funding</b> |  |
| Bob, Buffalo                                            | 100010218                                                                                                    | 6/30/2021                  | Non-qualifying Degree          | Blue                | CDC                      |  |
| Doody, Howdy                                            | 100006572                                                                                                    | 12/31/2099                 | Grandfathered until 12/31/2099 | yellow              |                          |  |
| Gomez, Selena                                           | 100024841                                                                                                    | 12/31/2099                 | Qualifying Degree              | green               |                          |  |
|                                                         |                                                                                                    |                            |                                |                     |                          |  |
|                                                         |                                                                                                    |                            | 1                              |                     | 1                        |  |
| _                                                       |                                                                                                    | # Classrooms with          |                                | $\frown$            |                          |  |
| # Classrooms                                            | 3                                                                                                    | Designated QSM             | 3                              | 100%                |                          |  |
|                                                         |                                                                                                    |                            |                                | $\bigcirc$          |                          |  |
| -                                                       |                                                                                                    | QSM Program Benchn         | narks                          |                     |                          |  |
|                                                         |                                                                                                    |                            |                                | 1                   |                          |  |
| Program meets current minim                             | num for one                                                                                                    |                            |                                |                     |                          |  |
| designated Qualified Staff Me                           | ember(QSM) per                                                                                                    |                            |                                |                     |                          |  |
| classroom or group: current C                           | CDA credential plus 12                                                                                                    |                            |                                |                     |                          |  |
| ece credits (expires June 30, 2                         | 2018)                                                                                                    | yes                        | 100%                           |                     |                          |  |
| Program meets July 1, 2018 -                            | June 30, 2021 goal: at                                                                                                    |                            |                                |                     |                          |  |
| least 50% of designated QSMs have qualifying            |                                                                                                    |                            | Qualifying                     | Non-Qualifying      |                          |  |
| bachelor degree and remaining percentage meet           |                                                                                                    |                            | Degree                         | Degree              |                          |  |
| associate degree option                                 |                                                                                                    | yes                        | 67%                            | 33%                 |                          |  |
| Program meets July 1, 2021 go                           | oal: 100% of                                                                                                    |                            |                                |                     |                          |  |
| designated QSMs have a qual                             | ifying bachelor degree                                                                                                    |                            |                                |                     |                          |  |
| option                                                  |                                                                                                    | no                         | 67%                            |                     |                          |  |
|                                                         |                                                                                                    |                            |                                |                     |                          |  |
| Office of Early Childhood, Cor                          | Office of Early Childhood, Connecticut Early Childhood Professional Registry * 450 Columbus Blvd, Suite 304 * Hartford, CT 06103 * 800-832-7784 |                            |                                |                     |                          |  |
|                                                         |                                                                                                    |                            |                                |                     |                          |  |

Please note that it is a requirement of your grant to keep your program information up to date. It is expected that you will (a) enter and / or send in all necessary information within 30 days and b) confirm your program data on a monthly basis (see instructions below). Registry staff will NOT be responsible for substantive changes close to program grant deadlines. It is the program's responsibility to ensure information is kept current and sent to the OEC on a timely basis. Refer to GPs A-01 & A-03.

| Already a member?<br>Login here                                                                                                    |
|----------------------------------------------------------------------------------------------------|
| Email Address:                                                                                                    |
| Password:                                                                                                    |
| Login<br>Forgot your password?                                                                                                    |
| Create New Account                                                                                                    |
| Instructions - English<br>General Instructions<br>Program Administrators<br>Tamily Home Provider                                   |
| Instructions - Español<br>Instrucciones Generates<br>Administrador del<br>programa<br>Proveedor de cuidado<br>infantil en el hogar |
| Need Assistance?  Change my employer Change login/password Verify my name change                                                   |

- Find my ID / Program ID
- <u>Contact us</u>

Please follow these steps to ensure your program data is current:

Go to the OEC Registry: www.ccacregistry.org 1.

You must have administrative access to view the program tools. If you do not yet have access, (a) be sure your program name is showing as your employer and (b) follow the Instructions -Program Administrators to complete the Admin Access form and request access properly.

If you are the program administrator of multiple sites, you will need to request administrative access to all sites (multi-site administrative access or MSA access). Note that your name and qualifications will only show on the reports for your program on your account. NAEYC, OEC program grant managers, and liaisons know this. You will need to show reports from your primary employment site to verify meeting qualifications.

For both admin access and MSA access, you MUST submit the Admin Access form signed by a supervisor (or owner) authorizing your access and listing each site specifically. The Admin Access form is on the homepage prior to log in under Program Administration.

If you have questions on how to use the Registry as a program administrator, return to the Instructions – Program Administrators on the Registry homepage. These outline key functions accessible only to those with administrative / MSA access.

2. After logging in with administrative access, click on the Program Administration tab on the left menu.

You will then view a tools menu for each program for which you have program 3. administrator access.

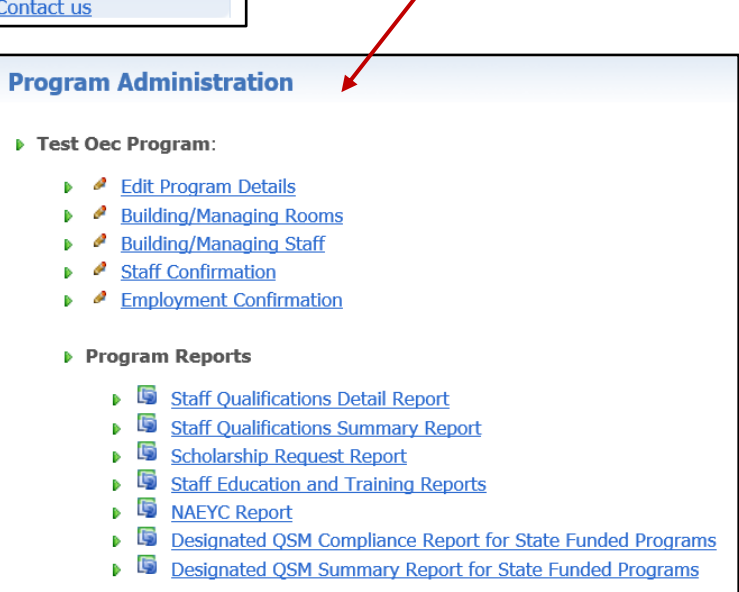

4. First go to *Edit Program Details* to ensure all the information is accurate.

(a) Contact your OEC Program Grant Manager to correct any locked state funding; Contact your Registry's regional Education Advisor to correct Care4Kids.

(b) Click Edit and check all funding your PROGRAM as a whole uses.

Later, in the *Building/Managing Rooms* function, you will be asked to choose from these options for the funding applied to **each** classroom / group.

| Program General Funding Type Information:      |      | close      |
|------------------------------------------------|------|------------|
| Funding Type Name                              | Used | Not Used   |
| CDC - Child Day Care                           | ۲    | $\bigcirc$ |
| SR - School Readiness Program                  | 0    | ۲          |
| Federal Head Start or Early Head Start Program | 0    | ۲          |
| State Head Start or Early Head Start Program   | 0    | ۲          |
| Smart Start                                    | 0    | ۲          |
| PDG - Preschool Development Grant              | 0    | ۲          |
| Care4Kids                                      | ۲    | 0          |
| Program Fees from Families                     | ۲    | 0          |
| Other Source                                   | 0    | ۲          |

"Other Source" may be used for such items as municipal funds, scholarship, etc.

- 5. Next, click on *Staff Confirmation* to ensure all staff listed currently work for your program, and their information is current.
  - a. Note that the Start Date field is for the <u>current information</u> it changes from the date of hire. As you change wages or other key fields, the system will ask you to update this by entering the last date the old data was valid and the start date of the new data (i.e. last date the staffer made \$15.00/hour and first date the staffer made \$15.50. Old data is stored in the Registry.
  - b. The field "Currently enrolled in ECE Program" refers to enrollment in a degree program *specifically* in ECE. Be sure to also enter the projected graduation year and the institution. If the staffer is enrolled in a non-EC degree program, do NOT enter anything in these three fields.
  - c. Each staff member's name is a link into that staffer's account. There you can view documents on file and other account details relevant to the staffer's employment. You cannot view their correspondence log for privacy reasons.

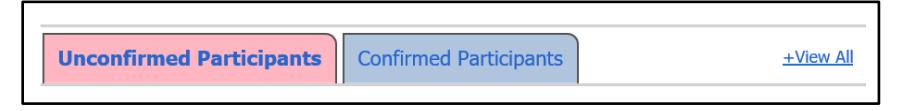

d. Making and saving any change in a record, OR opening and clicking Submit in any record will change the last updated date. Whether or not you made updates, this will verify the last date this review was completed.

Last Updated: 11/17/2017

Now you are ready to "build your program" with details of the classrooms/groups. Your work starts with the tab Building / Managing Rooms. When you click *Add a Room*, you will access a screen similar to the one below. We've included some notes to help.

|                                                       | Do not name the room after a staff member!    |
|-------------------------------------------------------|-----------------------------------------------|
| * Room Name:                                          | The name of the classroom should be clear for |
| * NAEYC Age Group: Select                             | an OEC representative visiting your program   |
| Days and Hours of Operation:                          | to easily follow the rooms and staff assigned |
| Monday From: 01 V: 00 V AM V To: 02 V: 00 V AM V      | to them.                                      |
| □ Tuesday From: 01♥: 00♥ AM♥ To: 02♥: 00♥ AM♥         |                                               |
| □ Wednesday From: 01 ♥: 00 ♥ AM ♥ To: 02 ♥: 00 ♥ AM ♥ |                                               |
| Thursday From: 01 V: 00 V AM V To: 02 V: 00 V AM V    |                                               |
| Friday From: 01 V: 00 V AM V To: 02 V: 00 V AM V      |                                               |
| Saturday From: 01 V: 00 V AM V To: 02 V: 00 V AM V    | Please enter the TOTAL number of              |
| Sunday From: 01 V: 00 V AM V To: 02 V: 00 V AM V      | children. Do NOT enter the licensed           |
| Total # Children in Classroom or                      | capacity or full time equivalent. Enter       |
| Group:                                                | the actual number of children in this         |
| Funding Information for Classroom or Group:           | classroom or group.                           |
| This Classroom/Group's Primary<br>funding source is:  |                                               |
| This Classroom/Group's Secondary funding source is:   |                                               |
| # Children Funded by CDC: 0 Select Space Option       |                                               |
| # Children Funded by SR: 0 Select Space Option        |                                               |
| # Children Funded by FHS: 0                           |                                               |
| # Children Funded by SHS: 0 Select Space Option       | This section will only provide you with       |
| # Children Funded by SS: 0                            | the options you or the OEC indicated          |
| # Children Funded by PDG: 0 Select Space Option       | are program funding under Edit                |
| # Children Funded by Care4Kids:                       | Program Details.                              |
| # Children Funded by Program fees:                    |                                               |
| # Children Funded by Other<br>Source:                 |                                               |
| Add Room Cancel                                       |                                               |

6. When you have built your classrooms / groups and are ready to assign the QSM, you will do so from *Building / Managing Rooms* by clicking on *Manage Staff*.

| Building/Managing Rooms                   |                                      |                            |                             |                     |  |  |
|-------------------------------------------|--------------------------------------|----------------------------|-----------------------------|---------------------|--|--|
| Current Room Listing for test oec program |                                      |                            |                             |                     |  |  |
| Room<br>Name                              | Age Group                            |                            |                             | X                   |  |  |
| Blue                                      | Multi-age: Infants thru<br>Preschool | <u>Edit</u><br><u>Room</u> | <u>Edit</u><br><u>Hours</u> | Delete Manage Staff |  |  |
| green                                     | Toddler/Twos                         | <u>Edit</u><br><u>Room</u> | <u>Edit</u><br><u>Hours</u> | Delete Manage Staff |  |  |
| yellow                                    | Infant                               | <u>Edit</u><br><u>Room</u> | <u>Edit</u><br><u>Hours</u> | Delete Manage Staff |  |  |
| Last Updated on 09/27/17                  |                                      |                            |                             |                     |  |  |
| Add Room                                  |                                      |                            |                             |                     |  |  |

This screen then allows you to choose staff from your drop down of <u>confirmed employees</u>, and to identify the one eligible staff member from the auto-filled list of QSM.

- Remember the individual must be in the role of Teacher to be a designated QSM.
- The QSM list identifies the QSM expiration date for eligible Teacher assigned to that room to better assist you.
- The Employee drop down list will show staff in red who have not yet been assigned a role.

| Manage Staff                                                                                                    |                        |              |               |  |  |
|----------------------------------------------------------------------------------------------------|------------------------|--------------|---------------|--|--|
| Add Staff t                                                                                                    | o Blue Room:           |              |               |  |  |
| Employee:                                                                                                    | Please Select          | $\checkmark$ |               |  |  |
| Role:                                                                                                    | Please Select          | $\checkmark$ |               |  |  |
| Qualified Staff Member-Only one staff member per classroom or group does not receive public dollars but the program does.         Designate QSM:       Please Select         Bob, Buffalo (QSM Exp. 6/30/2021)       Update QSM         Gomez, Selena (QSM Exp. 12/31/2099)       * Only people who have met the QSM qualifications AND are designated as teachers in this room will be shown. |                        |              |               |  |  |
| Employee Name                                                                                                    | NAEYC Role             | QSM          |               |  |  |
| Kim Means                                                                                                    | Teacher Assistant/Aide |              | <u>Delete</u> |  |  |
| Buffalo Bob                                                                                                    | Teacher                | Yes          | <u>Delete</u> |  |  |
| Thomas Magnum                                                                                                    | Teacher                |              | <u>Delete</u> |  |  |
| Selena Gomez                                                                                                    | Teacher                |              | <u>Delete</u> |  |  |
| Last Updated On 09/27/17                                                                                                    |                        |              |               |  |  |

| lanage Staff     |                             |                                                                                                    |                                                |                      |           |
|------------------|-----------------------------|----------------------------------------------------------------------------------------------------|------------------------------------------------|----------------------|-----------|
|                  | Add New Pe                  | erson, Room and Role Sta                                                                                                    | iff members not yet assi                       | gned an NAEYC role a | re in red |
|                  | Employee:<br>Role:<br>Room: | Please Select<br>Bob, Buffalo (1000102:<br>Doody, Howdy (100006<br>Fletcher, Ferb (100013<br>Gomez, Selena (10002-<br>Magnum, Thomas (100<br>Means, Kim (10000744 | 18)<br>5572)<br>652)<br>4841)<br>013653)<br>9) |                      |           |
| Employees Of All | Rooms                       |                                                                                                    |                                                |                      |           |
| Employee Name    | NAEYO                       | Role                                                                                                    | QSM                                            | Room                 |           |
| Buffalo Bob      | Teache                      | r                                                                                                    | Yes                                            | Blue                 | Delete    |
| Thomas Magnum    | Teache                      | r                                                                                                    |                                                | Blue                 | Delete    |
| Kim Means        | Teache                      | r Assistant/Aide                                                                                                    |                                                | Blue                 | Delete    |
| Selena Gomez     | Teache                      | r                                                                                                    | Yes                                            | Green                | Delete    |
| Howdy Doody      | Designa                     | ated Program Administrator                                                                                                    |                                                | Unassigned           | Delete    |
| Howdy Doody      | Teache                      | r                                                                                                    | Yes                                            | Yellow               | Delete    |
| Thomas Magnum    | Teache                      | r                                                                                                    |                                                | Yellow               | Delete    |
| Last Updated On  | 09/27/17                    |                                                                                                    |                                                |                      |           |

For a quick at-a-glance of how staff and QSM are assigned in rooms, click on Program Administration, then Building / Managing Staff.

| Employees Of All Rooms |                                  |     |            |               |  |
|------------------------|----------------------------------|-----|------------|---------------|--|
| Employee Name          | NAEYC Role                       | QSM | Room       |               |  |
| Buffalo Bob            | Teacher                          | Yes | Blue       | <u>Delete</u> |  |
| Kim Means              | Teacher Assistant/Aide           |     | Blue       | <u>Delete</u> |  |
| Selena Gomez           | Teacher                          | Yes | Green      | <u>Delete</u> |  |
| Thomas Magnum          | Teacher Assistant/Aide           |     | Green      | <u>Delete</u> |  |
| Howdy Doody            | Designated Program Administrator |     | Unassigned | <u>Delete</u> |  |
| Howdy Doody            | Teacher                          | Yes | Yellow     | Delete        |  |
| Ferb Fletcher          | Teacher Assistant/Aide           |     | Yellow     | <u>Delete</u> |  |
| Last Updated On 09     | )/27/17                          |     |            |               |  |

Remember the QSM expiration dates are listed on your **Staff Qualifications Detail Report** so you can assess picking QSMs who will help you meet PROGRAM compliance. Check the **Designated QSM Compliance Report for State Funded Programs** or the **Designated QSM Summary Report for State Funded Programs** to check your overall compliance.

Once you have completed these steps, you will only need to make changes as needed! Remember that you will have to **update the Staff Confirmation page monthly** to show that you are current with your program requirements.

For questions regarding your staff and their qualifications in the Registry, contact your regional Education Advisor.

For questions or feedback about the tools, contact Margaret Gustafson Margaret.Gustafson@ct.gov